# The Institute of Chartered Accountants of Nepal (ICAN) JOB PORTAL

User Manual – Job Provider

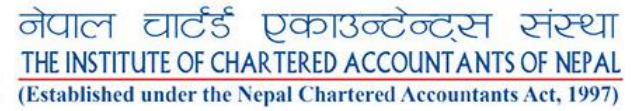

# Contents

| 1. | Pro  | file                   | 2    |
|----|------|------------------------|------|
|    | 1.1. | Register               | 2    |
|    | 1.2. | Login                  | 4    |
|    | 1.3. | Change Password        | 6    |
|    | 1.4. | Edit Profile           | 7    |
|    | 1.5. | Logout                 | 9    |
|    | 1.1. | Forgot Password        | 9    |
| 2. | Job  |                        | .11  |
|    | 2.1. | Create Job             | .11  |
|    | 2.1. | Edit Job               | . 13 |
| 3. | App  | blicants/Job Seekers   | .16  |
|    | 3.1. | View Applicant Profile | . 16 |
| 4. | Expo | rt Jobs                | .17  |

# 1. Profile

#### 1.1. Register

In the address bar of the browser, enter the link (<u>https://jobportal.ican.org.np/user/login</u>) of the user login portal. A login screen will appear as shown below.

| S. C. C.                            |                                                            |
|-------------------------------------|------------------------------------------------------------|
| लेपाल चार्ट<br>THE INSTITUTE OF     | र्ड एकाउन्टेन्ट्स संस्था<br>CHARTERED ACCOUNTANTS OF NEPAL |
| (Established under<br>Welcome to 10 | the Nepal Chartered Accountants Act, 1997)                 |
| Email                               |                                                            |
| john@example.com                    |                                                            |
| Password                            | Forgot Password?                                           |
|                                     | ©                                                          |
|                                     | Sign in                                                    |
|                                     |                                                            |

1. Click **Register Now**. A new form will appear as displayed below.

| gister as * Job Seeker Employ | er <b>2</b>                                                                 | Tan:               |   |
|-------------------------------|-----------------------------------------------------------------------------|--------------------|---|
| Personal Details              |                                                                             |                    |   |
| First Name *                  | Middle Name                                                                 | Last Name *        |   |
| Enter First Name              | Enter Middle Name                                                           | Enter Last Name    |   |
| Membership no./Reg no.*       | Code                                                                        | Phone *            |   |
| Ca-00/ FN012                  | Nepal (+977)                                                                | Enter Phone number |   |
| Create Your Credentials       |                                                                             |                    |   |
| Email *                       | Password *                                                                  | Retype Password *  |   |
| Enter Email                   |                                                                             |                    | ⊚ |
|                               | Must be 6 characters or longer. At le<br>one number or symbol (like !@#\$%) | ast                |   |

2. Click **Employer**. A new form will appear as shown below.

| Job Seeker       | Employer   |                                          |                    |
|------------------|------------|------------------------------------------|--------------------|
| Personal Deta    | ails       |                                          |                    |
| Organization Nar | me *       |                                          |                    |
| Enter organiza   | tion name  |                                          |                    |
| PAN Number *     |            | Code                                     | Phone *            |
| Enter PAN Nur    | nber       | Nepal (+977)                             | Enter Phone number |
| Create Your C    | redentials |                                          |                    |
| Email *          |            | Password *                               | Retype Password *  |
| Enter Email      |            |                                          |                    |
|                  |            | Must be 6 characters or longer. At least |                    |
|                  |            | one number or symbol (like !@#\$%)       |                    |

3. Enter all the required fields and click **Register Now** button to complete the process and create a new account.

Note: Job providers can login to the system only after the admin approves the account first.

#### 1.2. Login

| नेपाल टार्ट<br><u>THE INSTITUTE OF C</u><br>(Established under th<br>Welcome to IC | े एकाउन्टेन्ट्स संस्था<br>HARTERED ACCOUNTANTS OF NEPAL<br>Re Nepal Chartered Accountants Act, 1997) |
|------------------------------------------------------------------------------------|----------------------------------------------------------------------------------------------------|
| Email 1                                                                            |                                                                                                    |
| Password 2                                                                         | Forgot Password?                                                                                     |
|                                                                                    | ۲                                                                                                    |
| s                                                                                  | ign in 3                                                                                             |
|                                                                                    |                                                                                                    |

- 1. Enter **Email**.
- 2. Enter **Password**.
- 3. Click **Sign In** button to login. An error message will be displayed if the login credentials are incorrect as shown below.

| नेपाल चार्टर्ड                  | एकाउन्टेन्ट्स संस्था                   |
|---------------------------------|----------------------------------------|
| (Established under the          | Nepal Chartered Accountants Act, 1997) |
| Welcome to ICA                  | AN Job Portal! 🤞                       |
| These credentials d<br>records. | o not match our 🛛 🗙                    |
| Email                           |                                        |
| superadmin@pndc.com             |                                        |
| Password                        | Forgot Password?                       |
|                                 | 0                                      |
|                                 |                                        |

4. After login is successful, the user will be redirected to the dashboard.

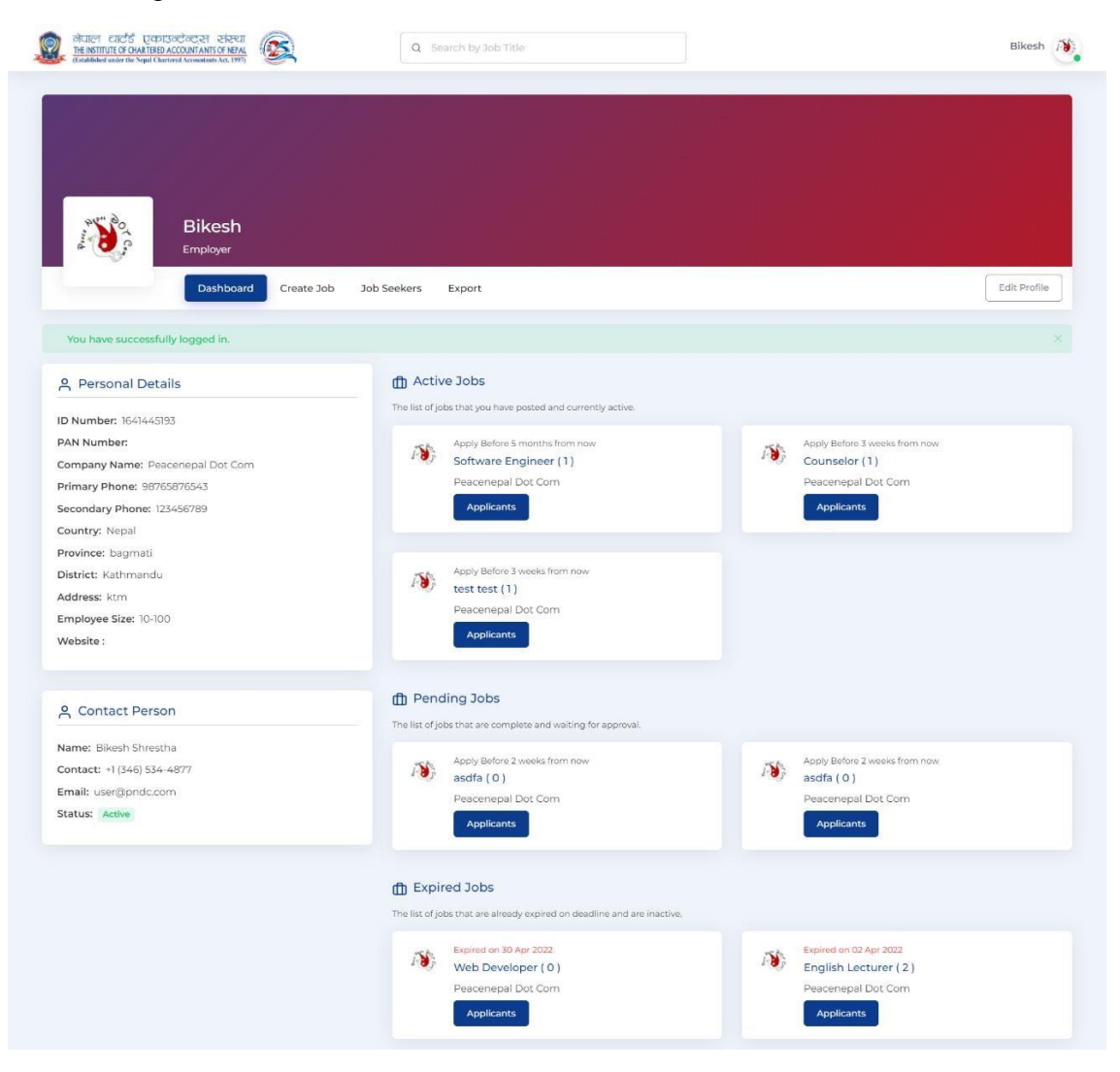

# 1.3. Change Password

| नेपाल पार्ट्ड एकाउन्टेन्ट्रस संस्था<br>THE INSTITUTE OF GUARTIBLED ACCOUNTANTS OF HETAL<br>(Established under the Nepal Chartered Accountants Art, 1997) | Q Search by Job Title                                                           | 1 🔶 Bikesh 🦓                                                         |
|----------------------------------------------------------------------------------------------------|---------------------------------------------------------------------------------|----------------------------------------------------------------------|
|                                                                                                    |                                                                                 | Dashboard                                                            |
|                                                                                                    |                                                                                 | A Profile                                                            |
|                                                                                                    |                                                                                 | 🗇 Create Job                                                         |
|                                                                                                    |                                                                                 | of Change Password                                                   |
| Bikesh                                                                                                    |                                                                                 | U Logout                                                             |
| Employer                                                                                                    |                                                                                 |                                                                      |
| Dashboard Create Job                                                                                                    | Job Seekers Export                                                              | 2                                                                    |
| 은 Personal Details                                                                                                    | f Active Jobs                                                                   |                                                                      |
| ID Number: 1641445193                                                                                                    | The list of jobs that you have posted and currently active.                     |                                                                      |
|                                                                                                    |                                                                                 |                                                                      |
| PAN Number:                                                                                                    | Apply Before 5 months from now                                                  | Apply Before 3 weeks from now                                        |
| PAN Number:<br>Company Name: Peacenepal Dot Com                                                                                                    | Apply Before 5 months from now<br>Software Engineer (1)<br>Resences and Dat Com | Apply Before 3 weeks from now<br>Counselor (1)<br>Reseases Dat Com   |
| PAN Number:<br>Company Name: Peacenepal Dot Com<br>Primary Phone: 98765876543                                                                            | Apply Before 5 months from now<br>Software Engineer (1)<br>Peacenepal Dot Com   | Apply Before 3 weeks from now<br>Counselor (1)<br>Peacenepal Dot Com |

- 1. Click the profile image of the user located at the top right corner of the screen.
- 2. Click Change Password. A form will appear in pop up as shown below.

| Current Password 3 |                       |
|--------------------|-----------------------|
|                    |                       |
| New Password 4     |                       |
|                    | ۲                     |
| Confirm Password 5 |                       |
|                    | ۲                     |
|                    | 7 6                   |
|                    | Close Change Password |

- 3. Enter the **Current Password**.
- 4. Enter **New Password**.
- 5. Enter Confirm Password.

6. Click **Change Password** button to complete the process. An error message will be displayed if the confirmation password does not match with the new password as shown below.

| Change Password      |                                     |
|----------------------|-------------------------------------|
| Current Password     |                                     |
|                      |                                     |
| New Password         |                                     |
|                      | 0                                   |
| Confirm Password     |                                     |
|                      | 0                                   |
| The password confirm | mation and new password must match. |
|                      |                                     |
|                      | Close Change Password               |
|                      |                                     |

7. Click **Close** button to cancel the process.

| 4.         | Edit Pr         | ofile                                                                                |                                                                               |                       |   |                    |
|------------|-----------------|--------------------------------------------------------------------------------------|-------------------------------------------------------------------------------|-----------------------|---|--------------------|
|            |                 | नेपाला पार्टर एका<br>THE INSTITUTE OF CHARTERED<br>(Catabilished under the Nepal Cha | उन्टेन्ट्रस संस्था<br>ACCOUNT ANTS OF NEPAL<br>ferred Accountantis Act, 1997) | Q Search by Job Title |   | Bikesh             |
| C.         |                 |                                                                                      |                                                                               |                       |   | Dashboard          |
|            |                 |                                                                                      |                                                                               |                       |   | 옷 Profile          |
|            |                 |                                                                                      |                                                                               |                       |   | 🛱 Create Job       |
|            |                 |                                                                                      |                                                                               |                       |   | of Change Password |
| a          | 4 0 C C.        | Bikesh<br>Employer                                                                   |                                                                               |                       |   | ტ Logout           |
|            |                 | Dashboard Create Job                                                                 | Job Seekers Export                                                            | t.                    | 1 | Edit Profile       |
| <u>ې م</u> | Personal Detail | s                                                                                    | ff Active Job                                                                 | s                     |   |                    |

1. Click **Profile** or **Edit Profile** button. A form will appear as shown below.

| THE INSTITUTE OF CHARTBERD ACCOUNT AND GO NETAL<br>(Established ander the Nepal Chartored Accountants Act, 1997) | Q Search by Job Title Bikesh                                                                                                    |
|----------------------------------------------------------------------------------------------------|----------------------------------------------------------------------------------------------------|
|                                                                                                    |                                                                                                    |
|                                                                                                    |                                                                                                    |
|                                                                                                    |                                                                                                    |
|                                                                                                    |                                                                                                    |
| Bikesh                                                                                                    |                                                                                                    |
| Employer                                                                                                    |                                                                                                    |
| Dashboard Create Job                                                                                             | Job Seekers Export Edit Profile                                                                                                    |
|                                                                                                    |                                                                                                    |
| Organization's Detail                                                                                            | Description                                                                                                    |
| Organization Name                                                                                                |                                                                                                    |
| Peacenepal Dot Com                                                                                               | B I S I <sub>x</sub>   I ∷ : □ : □ : □ : □ : □ : □ : □ : □ : □ :                                                                                                    |
| PAN Number                                                                                                    | Peace Nenal DOT Com is a leading IT company based in Nenal. It is an IT company with biobly gualified and dedicated learn members always                                                                                                    |
|                                                                                                    | committed for providing state of art and quality output and delivering it on the time committed for.                                                                                                    |
| Country                                                                                                    | With the advent of the globalization, it is necessity that the company goes global for finding the potential customers. The success of the company<br>depends on the demand from the customers globally and not how much more it sells than the competitors; we can help the company; business expand |
| Nepal                                                                                                    | and go global with every possible expertise we have. To make the business successful in reaching global customers, we will provide the solutions with<br>vary techniques and consultation by the group of our IT professionals.                                                                       |
| State                                                                                                    |                                                                                                    |
| bagmati                                                                                                    |                                                                                                    |
|                                                                                                    | Save                                                                                                    |
| Kathmandu                                                                                                    |                                                                                                    |
|                                                                                                    | Derofile Photo                                                                                                    |
| City                                                                                                    |                                                                                                    |
| Ref 1                                                                                                    | Upload Reset                                                                                                    |
| Website                                                                                                    | Allowed file types: png. jpg. jpeg.                                                                                                    |
|                                                                                                    |                                                                                                    |
| Employee size                                                                                                    | Cover Photo                                                                                                    |
| 10-100                                                                                                    |                                                                                                    |
| Mobile Number                                                                                                    | Allowed file types png. jpg.                                                                                                    |
| 98765876543                                                                                                    |                                                                                                    |
| Secondary Number                                                                                                 |                                                                                                    |
| 123456789                                                                                                    |                                                                                                    |
|                                                                                                    |                                                                                                    |
| Contact Person                                                                                                   |                                                                                                    |
| First Name *                                                                                                    |                                                                                                    |
| Bikesh                                                                                                    |                                                                                                    |
|                                                                                                    |                                                                                                    |
| Middle Name                                                                                                    |                                                                                                    |
|                                                                                                    |                                                                                                    |
| Last Name *                                                                                                    |                                                                                                    |
| Serie manufil                                                                                                    |                                                                                                    |
|                                                                                                    |                                                                                                    |

2. Edit all the necessary information and click **Save** button to save the changes.

## 1.5. Logout

| तेपाल दार्टिङ एकाउन्टेन्ट्रस संस्था<br>THE INSTITUTE OF CHARTBRED ACCOUNTANTS OF NEPAL<br>(Kaablinded under the Nepal Chartred Accountants Art, 1997) | Q Search by Job Title                                       | Bikesh                         |
|----------------------------------------------------------------------------------------------------|-------------------------------------------------------------|--------------------------------|
|                                                                                                    |                                                             | Dashboard                      |
|                                                                                                    |                                                             | A Profile                      |
|                                                                                                    |                                                             | 🗇 Create Job                   |
|                                                                                                    |                                                             | d <sup>e</sup> Change Password |
| Bikesh<br>Employer                                                                                                    |                                                             | ் Logout                       |
| Dashboard                                                                                                    | Create Job Job Seekers Export                               | Edit Profile                   |
| A Personal Details                                                                                                    | Active Jobs                                                 | 1                              |
|                                                                                                    | The list of jobs that you have posted and currently active. |                                |

- 1. Click **Logout** button to sign out the account and exit the system.
- 1.1. Forgot Password

| मियाल या<br><u>THE INSTITUTE</u><br>(Established und | ਟਿੱਡ ਪੁਰਸ3ਰਟੋਰਟ੍ਰਦਾ ਦਾਂਦਪਾ<br>OF CHARTERED ACCOUNTANTS OF NEPAL<br>er the Nepal Chartered Accountants Act, 1997) |
|------------------------------------------------------|----------------------------------------------------------------------------------------------------|
| Email                                                |                                                                                                    |
| john@example.co                                      | m                                                                                                    |
| Password                                             | Forgot Password?                                                                                                 |
|                                                      | •                                                                                                    |
|                                                      |                                                                                                    |
|                                                      | Sign in                                                                                                    |

1. Click **Forgot Password**. A form will appear as shown below.

|                             | E INSTITUTE OF CHARTEREI<br>stablished under the Nepal Ch | D ACCOUNTANTS OF N<br>artered Accountants Act, | EPAL<br>1997) |
|-----------------------------|-----------------------------------------------------------|------------------------------------------------|---------------|
| Forgot P                    | assword? 🔒                                                |                                                |               |
| Enter your (<br>generated ( | email and we'll send<br>bassword.                         | d you a new                                    |               |
| Email                       | K <sup>2</sup>                                            |                                                |               |
| john@exa                    | ample.com                                                 |                                                |               |
|                             | Reset passwo                                              | ord                                            |               |
| 1                           | / Back to loo                                             | ain 🚽                                          |               |

- 2. Enter a valid/registered Email Address.
- 3. Click **Reset Password** button to proceed to send request to change the password. An error message will be displayed if the entered email is invalid as shown below.

| Forgot Password? 🔒                                                        | us Act, 1997) |
|---------------------------------------------------------------------------|---------------|
| ① Please enter your valid email.                                          | ×             |
| Enter your email and we'll send you a new<br>generated password.<br>Email |               |
|                                                                           |               |
| john@example.com                                                          |               |
| john@example.com<br>Reset password                                        |               |

If the email address is valid user will receive a new password in an email which they can login with later.

4. Click **Back to Login** button to cancel the process and go back to the previous page.

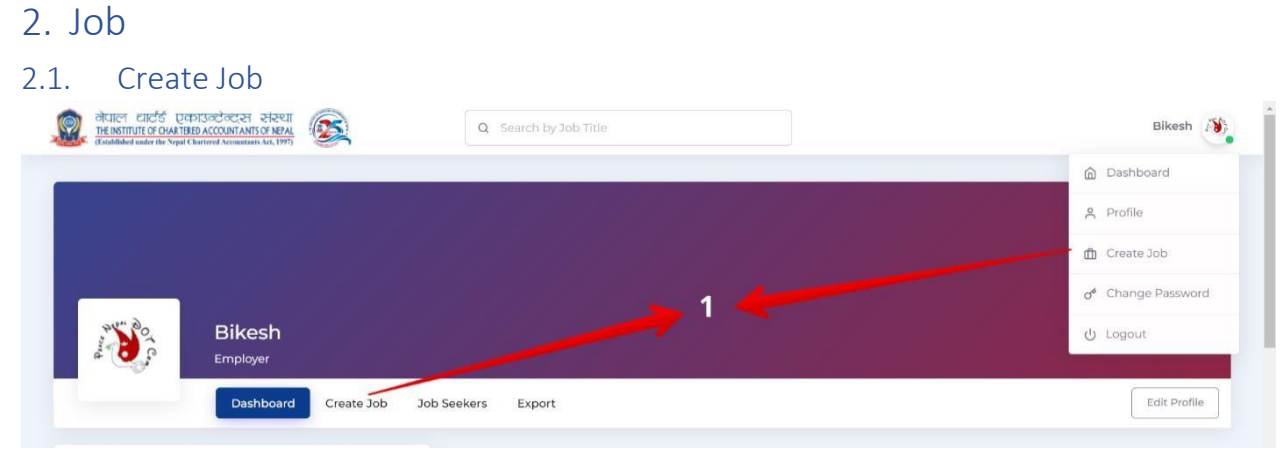

1. Click **Create Job**. A form will appear as shown below.

| ob Details                                                                                                    |                                                                         |                                                                                                    |       |                       |                     |  |
|----------------------------------------------------------------------------------------------------|-------------------------------------------------------------------------|----------------------------------------------------------------------------------------------------|-------|-----------------------|---------------------|--|
| tle *                                                                                                    |                                                                         | Select Industry Type *                                                                                                    |       | Select Job Category * | Number of vacancy * |  |
|                                                                                                    |                                                                         | Select Industry Type                                                                                                    |       | Select Category       |                     |  |
| ocation *                                                                                                    |                                                                         | Published Date *                                                                                                    |       | Expired Date *        | Select level        |  |
|                                                                                                    |                                                                         | ddуууу:                                                                                                    |       | ddyyyy:               | Select level        |  |
| alary                                                                                                    |                                                                         |                                                                                                    |       |                       |                     |  |
|                                                                                                    |                                                                         |                                                                                                    |       |                       |                     |  |
|                                                                                                    |                                                                         |                                                                                                    |       |                       |                     |  |
|                                                                                                    |                                                                         |                                                                                                    |       |                       |                     |  |
| ob Requirement                                                                                                    |                                                                         |                                                                                                    |       |                       |                     |  |
| elect Qualification                                                                                                    |                                                                         | Select Experience *                                                                                                    |       | Select Tags           |                     |  |
| Select Qualification                                                                                                    |                                                                         | Select Experience                                                                                                    |       | Select tags           |                     |  |
|                                                                                                    |                                                                         |                                                                                                    |       |                       |                     |  |
| bb Description *<br>× ℃ @ @ @ [4 → ) ¶<br>B I S   T <sub>4</sub>   2: 2:   4: 4                                                                                                    | 5•   500 erg   <b>10</b><br>(E   55   Styles                            | ⊑ ☶ ☴ Ω   55   ⊕ S<br>-   Format -   ?                                                                                                    | ource |                       |                     |  |
| ob Description ●<br>× ℃ ⓑ @ @ @ \$ ← →<br>B I S   T <sub>k</sub>   ﷺ ∷   4 ↔                                                                                                    | 5-   680 mg   <b>阿</b><br>提   99   Styles                               | Σ ⊞ ≣ Ω   St   @ S<br>-   Format -   ?                                                                                                    | ource |                       |                     |  |
| ob Description *<br>※ 6 @ 균 @ 속 수 목<br>B I 5 I 도   2 :::   4 : 4<br>tin10 words & Marc 1000 words                                                                                                    | 5- 100 명   <b>미</b><br>전 199   Styles                                   | E                                                                                                    | ource |                       |                     |  |
| ob Description •                                                                                                    | 5-   m 可   P<br>崔   99   Styles                                         | E ⊞ ≣ Ω   X   @ S                                                                                                    | ource |                       |                     |  |
| ob Description *<br>X                                                                                                    | 5- 回 可 严<br>崔 19   Styles                                               | E E E Ω   X   @ S<br>-   Format -   ?                                                                                                    |       |                       |                     |  |
| bb Description *           X         6         교         4         4           B         I         5         I_x         12         12         14           B         I         5         I_x         12         14         4           In10 words & Max 1000 words         5         5         5         1         1         1         1         1         1         1         1         1         1         1         1         1         1         1         1         1         1         1         1         1         1         1         1         1         1         1         1         1         1         1         1         1         1         1         1         1         1         1         1         1         1         1         1         1         1         1         1         1         1         1         1         1         1         1         1         1         1         1         1         1         1         1         1         1         1         1         1         1         1         1         1         1         1         1         1                                                                                                    | 5- 回 町 門<br>崔 19 Styles<br>5- 回 町 門<br>准 19 Styles                      | $\begin{tabular}{ c c c c c } \hline \blacksquare & \blacksquare & \blacksquare & \square & \square & \square & \square & \square & \square & \square &$                                                                                                    | ource |                       |                     |  |
| b Description *<br>※ 6 월 월 속 수 명<br>B I S I , 1 프 프 4 4<br>into words & Max 1000 words<br>ob Specification<br>※ 6 월 월 속 수 명<br>B I S I , 1 프 프 4 4                                                                                                    | 5- 100 町   Pi<br>復 139   Styles<br>5- 100 町   Pi<br>復 139   Styles      | $\begin{tabular}{ c c c c c } \hline \blacksquare & \blacksquare & \square & \square & \square & \square & \square & \square & \square & \square &$                                                                                                    | purce |                       |                     |  |
| b) Description *           ※ 6) 응 관 응 속 수 1 %           B I 5 I I %   2: :::   ④ +           itn10 words & Max 1000 words           b) Specification           ※ 6) 응 관 응 1 %   2: :::   ④ +           B I 5 I I %   2: :::   ④ +                                                                                                    | 5-   四 型   P<br>茶   19   Syles<br>5-   四 型   P<br>茶   10 型   P          | $\begin{tabular}{ c c c c } \hline \Box & \blacksquare & \blacksquare & \Omega &   \ S &   \ \Box & S \\ \hline & &   & \mbox{Format} & & &   \ \ ? \\ \hline \hline & & \blacksquare & \blacksquare & \Omega &   \ S &   \ \Box & S \\ \hline & & & \hline & & \hline & \hline & & \hline & \hline & & \hline & \hline & & \hline & \hline & & \hline & \hline \hline & \hline & \hline \hline & \hline & \hline \hline & \hline & \hline \hline & \hline & \hline \hline & \hline \hline & \hline \hline & \hline \hline & \hline \hline & \hline \hline & \hline \hline \hline \\ \hline \hline \hline \hline$ | nurce |                       |                     |  |
| b Description *         ×       0:       0:       0:       0:       0:       0:       0:       0:       0:       0:       0:       0:       0:       0:       0:       0:       0:       0:       0:       0:       0:       0:       0:       0:       0:       0:       0:       0:       0:       0:       0:       0:       0:       0:       0:       0:       0:       0:       0:       0:       0:       0:       0:       0:       0:       0:       0:       0:       0:       0:       0:       0:       0:       0:       0:       0:       0:       0:       0:       0:       0:       0:       0:       0:       0:       0:       0:       0:       0:       0:       0:       0:       0:       0:       0:       0:       0:       0:       0:       0:       0:       0:       0:       0:       0:       0:       0:       0:       0:       0:       0:       0:       0:       0:       0:       0:       0:       0:       0:       0:       0:       0:       0:       0:       0:       0:       0:       0:       0:<                                                                                                    | 5- 100 型  P<br>在 199   Styles<br>5- 100 型  P<br>在 199   Styles          | $\begin{tabular}{ c c c c } \hline \blacksquare & \blacksquare & \blacksquare & \square & \clubsuit & \blacksquare & \blacksquare & \blacksquare & \blacksquare & \blacksquare & \blacksquare & \blacksquare & \blacksquare & \blacksquare$                                                                                                    | ource |                       |                     |  |
| b Description •         X       0       (a)       (b)       (c)       (c)                                                                                                    | 5-   100 可    P<br>注   19   Styles<br>5-   100 可   P<br>崔   19   Styles | E                                                                                                    | ource |                       |                     |  |
| bob Description *         X       Image: Image: | 5- 100 可   P<br>注 199   Styles<br>5- 100 可   P<br>夜 199   Styles        | E                                                                                                    | ource |                       |                     |  |

2. Enter all the required fields and click **Post Job** button to create a new job.

**Note:** After a job is posted, it will require admin approval first in order to be displayed as open vacancy.

## 2.1. Edit Job

| नेपाल साउँउ एकाउन्टेन्ट्स संस्था<br><u>संसक्षात्रात् व GAN Table ACCOUNTANTS of PARA</u><br>Disabilised water to Yugid Charined Accountion Ma, 1977 | Q Search by Job Title                                                         | Bikesh 🦄                                                                           |
|----------------------------------------------------------------------------------------------------|-------------------------------------------------------------------------------|------------------------------------------------------------------------------------|
| Bikesh<br>Employer<br>Dashboard Create Job                                                                                                    | Job Seekers Export                                                            | Edit Profile                                                                       |
| 은 Personal Details                                                                                                    | The list of jobs that you have posted and currently active.                   |                                                                                    |
| PAN Number:<br>Company Name: Peacenepal Dot Com<br>Primary Phone: 98765876543<br>Secondary Phone: 123456789<br>Country: Nepal                       | Apply Before 5 months from new<br>Software Engineer (1)<br>Peacenepal Dot Com | Apply Before 3 weeks from now<br>Counselor (1)<br>Peacenepal Dot Com<br>Applicants |

1. Click on the title of the job. A detail view of the job will appear as shown below.

| Basic Job Information                                                                                                    | Views Count : 136   Apply Before 5 months from now                                                                                                    | 18) | Peacenepal Dot Com |  |
|----------------------------------------------------------------------------------------------------|----------------------------------------------------------------------------------------------------|-----|--------------------|--|
| Industry Type                                                                                                    | Banking and Financial Institutions                                                                                                    |     | View Details       |  |
| Job Category                                                                                                    | Computer application                                                                                                    |     |                    |  |
| Job Level                                                                                                    | Entry Level                                                                                                    |     |                    |  |
| No. of Vacancy/s                                                                                                    | Soluta lorem sed vel                                                                                                    |     |                    |  |
| Education Level                                                                                                    | ["java"]                                                                                                    |     |                    |  |
| Job Location                                                                                                    | Totam voluptatem cor                                                                                                    |     |                    |  |
| Deadline                                                                                                    | 26 Oct 2022                                                                                                    |     |                    |  |
| Professional Skill Required                                                                                                    | PHP                                                                                                    |     |                    |  |
|                                                                                                    |                                                                                                    |     |                    |  |
| lob Description                                                                                                    |                                                                                                    |     |                    |  |
| ob is fully remote and requires windo<br><b>Vlease Note:</b><br>This is a full time job (8 hrs per day) thi<br>• Monday-Friday, from 145 PM to 94<br>vary +1 hour during daylight savin<br>Nob Specification<br>Requirements:                                                                    | ws ID PC computer, a reliable internet connection.<br>It requires working in the following hours (Kathmandu time):<br>5 PM (or at least 5 hours availability during that time, from 145PM till 6:45PM; time might<br>g time) (Kathmandu time) |     |                    |  |
| You need to have practice (independent of a contraction of a creating your code)                                                                                                    | ndently read and understand the code, find answers in documentation/internet, modify                                                                                                    |     |                    |  |
| <ul> <li>JAVA</li> <li>Knowledge of WEB apps and micro</li> <li>Ablity to use IDE Tools (for example)</li> <li>Ablity to debug applications</li> <li>Vilce to have:</li> <li>nondejs</li> <li>angular/react.</li> <li>spring (poing boot)</li> <li>Understanding DB schema (relation)</li> </ul> | oservices architecture<br>e: NetBeans, Intelij)<br>inal databases)                                                                                                    |     |                    |  |

2. Click **Edit** button to proceed to edit the job. A form containing existing information of the job will open as displayed in the image below.

| lob Details                                                                                                    |                                                                                                    |                                                                                                    |                      |
|----------------------------------------------------------------------------------------------------|----------------------------------------------------------------------------------------------------|----------------------------------------------------------------------------------------------------|----------------------|
| itle *                                                                                                    |                                                                                                    |                                                                                                    |                      |
|                                                                                                    | Select Industry Type *                                                                                                    | Select Job Category *                                                                                                    | Number of vacancy *  |
| Software Engineer                                                                                                    | Banking and Financial Institutions $\sim$                                                                                                    | Computer application 🗸                                                                                                    | Soluta lorem sed vel |
| ocation *                                                                                                    | Published Date*                                                                                                    | Expired Date *                                                                                                    | Select level         |
| Totam voluptatem cor                                                                                                    | 28-Mar-2003 02:28 AM                                                                                                    | 26-Oct-2022 03:47 AM                                                                                                    | Entry Level ~        |
| alary                                                                                                    |                                                                                                    |                                                                                                    |                      |
| Et repudiandae et qu                                                                                                    |                                                                                                    |                                                                                                    |                      |
|                                                                                                    |                                                                                                    |                                                                                                    |                      |
|                                                                                                    |                                                                                                    |                                                                                                    |                      |
| ob Requirement                                                                                                    |                                                                                                    |                                                                                                    |                      |
| elect Qualification                                                                                                    | Select Experience*                                                                                                    | Select Tags                                                                                                    |                      |
| Select Qualification $\lor$                                                                                                    | 1-6 month Intern V                                                                                                    | PHP ×                                                                                                    |                      |
|                                                                                                    |                                                                                                    |                                                                                                    |                      |
|                                                                                                    |                                                                                                    |                                                                                                    |                      |
| B I 5 I I <sub>x</sub> I = := := := : I > Style                                                                                                    | ts -   Format -   ?                                                                                                    | any is mulding IT sensings for Europage and US sustamore                                                                                                    |                      |
| B I S Iz, a provide the second second | seeking for strong developers to support the team. The comp<br>nputer, a reliable internet connection.<br>wring in the following hours (Kathmandu trns):<br>at least 5 hours availability during that time, from 1 45PM till de<br>an exact 5 hours availability during that time, from 1 45PM till de<br>an exact 5 hours availability during that time 5 hours availability during that time 5 hours availability during that time 5 hours availability during that time 5 hours availability during that time 5 hours availability during that time 5 hours availability during that time 5 hours availability during that time 5 hours availability during that time 5 hours availability during that time 5 hours availability during that time 5 hours availability during that time 5 hours availability during that time 5 hours availability during that                                                                                                    | any is providing IT services for European and US customers<br>45PM; time might vary +-1 hour during daylight saving time)                                                      | (Kathmandu tme)      |
| B         I         S         T <sub>n</sub> It         Style           For our customer, a large Polish IT company, we are<br>Job is fully remote and requires Windows 10 PC con<br>Please Note:         Please Note:         This is a full time job (it hirs per day) that requires we<br>• Monday-Friday, from 1:45 PM to 0:45 PM (or                                                                                                    | es • Format • ?<br>seeking for strong developers to support the team. The comp<br>nputer, a reliable internet connection.<br>srking in the following hours (Kathmandu tme):<br>at least 5 hours availability during that time, itom 1.45PM till 6                                                                                                    | any is providing IT services for European and US customers<br>45PM: time might vary +-1 hour during daylight saving time)                                                      | (Kathmandu Eme)      |
| B I S I, a provide the second second  | es • Format • ?<br>seeking for strong developers to support the team. The comp<br>populer, a reliable intermet connection.<br>vring in the following hours (Kathmandu tring):<br>at least 5 hours availability during that time, from 1:45PM till d                                                                                                    | any is providing IT services for European and US customers<br>45PM; time might vary +-1 hour during daylight saving time)                                                      | (Kathmandu fmo)      |
| B     I     S     I_a     III     IIII     IIIII     Style       For our customer, a large Polish IT company, we are<br>Job is fully remote and requires Windows 10 PC or<br>Please Note:     This is a full time job (it has per day) that requires we<br>• Monday-Friday, tom 1:45 PM to 0:45 PM (or<br>ited) words & Max 1000 words       thrid0 words & Max 1000 words       Ob Specification       X     Iiiiiiiiiiiiiiiiiiiiiiiiiiiiiiiiiiiii                                                                                                    | Format ?      seeking for strong developers to support the team. The component of the team is the component of the team is the set of the team is the set of the team is the set of the team is the set of the team is the set of the team is the set of the team is the set of the team is the set of the team is the set of the team is the set of team is the set of team is                                                                                                    | any is providing IT services for European and US customers<br>45PM: time might vary +-1 hour during daylight saving time)                                                      | (Kathmandu Eme)      |
| B J S I , I に に に 中 本 P SyM<br>For our customer, a large Polish IT company, we are<br>Job is fully remote and requires Windows 10 PC or<br>Please Note:<br>This is a full time job (8 hrs per day) that requires we<br>• Monday-Friday, from 1:45 PM to 8:45 PM for<br>Info words & Max: 1000 words<br>Ob Specification<br>B J S I , I に に 本 チ マ チ ー マ マ                                                                                                    | s • Format • ?<br>seeking for strong developers to support the team. The comp<br>inputer, a reliable intermet connection.<br>while in the following hours (Kathmandu Irms):<br>at least 5 hours availability during that time, from 1.45PM till d<br><b>a</b>   <b>a</b>   <b>b</b>   <b>b</b> | any is providing IT services for European and US customers.<br>45PM, time might vary +-1 hour during daylight saving time)                                                     | (Kathmandu time)     |
| B I S I, a product of the second second sec  | s • Format • ?<br>seeking for strong developers to support the team. The comp<br>product, a reliable intermet connection.<br>whing in the following hours (Kathmandu trme):<br>at least 5 hours availability during that time, from 1.45PM till d                                                                                                    | any is providing IT services for European and US customers<br>45PM, time might vary +-1 heur during disylight saving time)                                                     | (Kathmandu tmo)      |
| $\begin{array}{c c c c c c c c c c c c c c c c c c c $                                                                                                    | $s_{2}$ - Format - ?<br>seeking for strong developers to support the team. The comp<br>imputer, a reliable intermet connection.<br>while in the following hours (Kathmandu Irms):<br>at least 5 hours availability during that time, from 1.45PM till d<br>$m$   $m \equiv m \equiv \Omega$ , $S_{2}$   $m$ Source  <br>$s_{2}$ - Format - ?<br>at and understand the code, find answers in documentation in<br>architecture<br>ns, Intring)                                                                                                    | any is providing IT services for European and US customers<br>45PM, time might vary +-1 hour during daylight saving time)<br>ernet, modify existing code, creating your code). | (Kathmandu time)     |
| B I S I, a product of the set of the set of  | $s_{1}$ - Format - ?<br>s seeking for strong developers to support the team. The comp<br>product, a reliable intermet connection.<br>whing in the following hours (Kathmandu trms):<br>at least 5 hours availability during that time, from 1.45PM till d<br>$m$ $m \equiv \Omega$ , $S_{2}$ $m$ $Source  $<br>$s_{2}$ - Format - ?<br>at and understand the code, find answers in documentation/in<br>architecture.<br>$s_{2}$ (mathing):                                                                                                    | any is providing IT services for European and US customers<br>45PM; time might vary +-1 heur during daylight saving time)<br>ernet, modify existing code, creating your code). | (Gathmandu Emo)      |
| B I S Iz, Iz III III III III III III III III                                                                                                    | 29 Format ?<br>seeking for strong developers to support the team. The component<br>of reliable intermet connection.           vision         are intermet connection.           vision         intermet connection.           vision         intermet connection.           vision         intermet connection.           vision         intermet connection.           vision         intermet connection.           vision         intermet connection.           vision         intermet connection.           vision         intermet connection.           vision         intermet connection.                                                                                                    | any is providing IT services for European and US customers<br>45PM; time might vary +-1 hour during daylight saving time)                                                      | (Kathmandu tme)      |

3. Edit all the information as required and click **Update** button to save the changes.

# 3. Applicants/Job Seekers

### 3.1. View Applicant Profile

| तिराल हार्ट्ड एकाउन्टेक्ट्स संस्था<br><u>THE INSTITUTE OF GHAAT GREED ACCOUNT ANTS OF NETAL</u><br>(Established under the Nepal Chartered Accountants Act, 1997) | Q Search by Job Title                                                                                                    | Bikesh j                                                                           |
|----------------------------------------------------------------------------------------------------|----------------------------------------------------------------------------------------------------|------------------------------------------------------------------------------------|
| Bikesh<br>Employer<br>Dashboard Create Job                                                                                                    | Job Seekers Export                                                                                                    | Edit Profile                                                                       |
| Personal Details      ID Number: 1641445193 PAN Number: Company Name: Peacenepal Dot Com Primary Phone: 98765876543 Secondary Phone: 123456789                   | Active Jobs The list of jobs that you have posted and currently active.     Apply Before 5 months from now     Software Engineer (1)     Peacenepal Dot Com     Applicants | Apply Before 3 weeks from now<br>Counselor (1)<br>Peacenepal Dot Com<br>Applicants |

1. Click Job Seekers. A new page will open displaying the list of applicants.

| APPLICANT DE                                                                                        | TAILS                                                                              | WORK EXPERIENCE     | QUALIFICATION                                  |              |
|----------------------------------------------------------------------------------------------------|------------------------------------------------------------------------------------|---------------------|------------------------------------------------|--------------|
| A Full Name<br>S Contact<br>E Email<br>⊙ Address<br>A Gender<br>♡ Marital Statu<br>Profile Complete | Suresh Tamang<br>9849501483<br>suresh@pndc.com<br>ktm<br>Male<br>s Married<br>20 % | peace               | School Level<br>Bachelor Level<br>School Level | View Profile |
| A Full Name<br>♀ Contact<br>⊠ Email<br>⊙ Address<br>A Gender                                        | bikesh sth<br>123456789<br>bikesh.shrestha+22@peacenepal.com<br>kathmandu<br>Male  | ld voluptatem (psam | School Level                                   | View Profile |

2. Click **View Profile** button. The detail page of the applicant will be displayed as follows.

| े नेपाल धार्टि एन)उन्हेन्ट्र से संस्था<br>THE INSTITUTE OF GAAR THE D ACCOUNTANTS OF NETAL<br>(Enablished under die Vagel Charlierd Accountants Arts 1997) | Q Search by Job Title                                       | Bikesh                                                   |
|----------------------------------------------------------------------------------------------------|-------------------------------------------------------------|----------------------------------------------------------|
| Suresh Tama                                                                                                    | ang                                                         |                                                          |
| A Basic Info Name: Suresh Tamang Email: suresh@pndc.com                                                                                                    | Contact: 9849501483<br>Linked In: https://www.linkedin.com/ | 은, Other Applicants<br>TEST Rajan Shrestha<br>9841800901 |
|                                                                                                    |                                                             |                                                          |

#### Note:

- a. In applicants listing page, the profile detail of the jobseekers can be viewed if the jobseekers have made their profile publicly accessible.
- b. If applicants have applied for a job, the job providers can automatically view their profile regardless of if the applicants have made their profile public or not.

## 4. Export Jobs

| THE INSTITUTE OF CHARTBOARD CACCONTAINTS OF ANAL<br>TRANSFIRME OF CHARTBOARD ACCONTAINTS OF ANAL<br>(Chardbilded under the Nepel Chartered Accounting And, 1997) | Q Search by Job Title | Bikesh       |
|----------------------------------------------------------------------------------------------------|-----------------------|--------------|
|                                                                                                    |                       |              |
|                                                                                                    |                       |              |
|                                                                                                    |                       |              |
| Bikesh<br>Employer                                                                                                    |                       |              |
| Bikesh<br>Employer<br>Dashboard Create Job                                                                                                    | Job Seekers Export    | Edit Profile |
| Bikesh<br>Employer<br>Dashboard Create Job                                                                                                    | Job Seekers Export 1  | Edit Profile |

1. Click the **Export** button to export the information of the jobs that includes the detail of applicants.

#### Note:

- a. **"Active Jobs"** means the list of jobs currently available which is visible to the jobseekers.
- b. "Pending Jobs" means the list of jobs that are waiting admin approval to be published.
- c. "**Expired Jobs**" means the list of jobs that have already crossed the apply deadline and are not visible to the jobseekers.